## || Parallels<sup>®</sup>

## How to rerun the failed Non-OSD Task Sequence

• Parallels Device Management

## Information

When Non-OSD Task sequence fails to install, it is displayed in Application Portal with status Installing failed:

If you would like to rerun the Task Sequence automatically for all the failed Macs, please do the following:

- 1. Delete the current deployment;
- 2. Deploy the Task Sequence to the same collection with **rerun behavior ''Rerun if failed previous attempt''**:

Once Macs receive the updated policies, they will evaluate them and Macs that failed to install the Task Sequence will make a new attempt to run it:

If you configure the recurrence schedule for the deployment, it will keep trying to install the Task Sequence until it succeeds:

<sup>© 2024</sup> Parallels International GmbH. All rights reserved. Parallels, the Parallels logo and Parallels Desktop are registered trademarks of Parallels International GmbH. All other product and company names and logos are the trademarks or registered trademarks of their respective owners.